## **GARMIN**

## **Finding Nearest Aviation Points**

## iQue<sup>®</sup> 3600a **Quick Reference Guide**

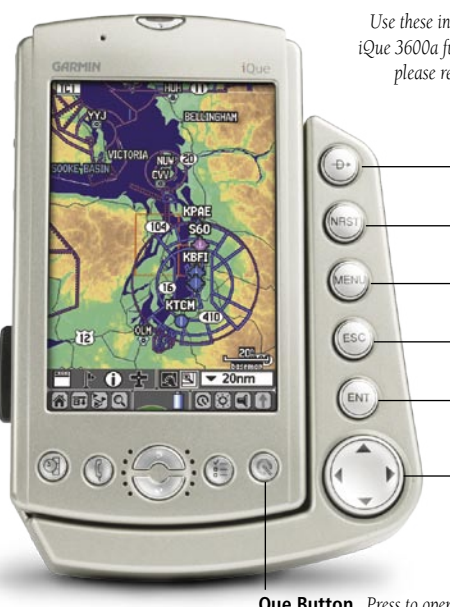

Use these instructions as a reference for important iQue 3600a functions. For more detailed instructions, please refer to the Que Applications Guide.

> Direct To ₽► Key Press to create a Direct To quickly.

NEAREST Key Press to find places near you.

MENU Key Press to open menus on a page.

ESCAPE Key Press to exit menus or pages.

ENTER Kev Press to enter information.

Rocker Kev Press to highlight items on a page and pan across the map.

#### **Que Button** *Press to open and cycle through Que applications.*

Press the **Direct To**  $\Rightarrow$  key to plot a direct course from your current location to any airport, navaid, or other aviation point.

#### To go to an airport or navaid:

- 1. Press the **Direct To D>** key on the aviation cradle. The Go To page appears.
- 2. To search by facility or by city, highlight the ▼ By Identifier pick-list. Press ENTER
- 3. From the list that appears, highlight the search method you want to use with the **Rocker** key and press ENTER to select.
- 4 Highlight the Name field and press ENTER.
- 5. To change the name, highlight the first letter of the name and then press the **Rocker** key Up or Down to change the letter. Press the **Rocker** key Right to move to the next letter. When you are finished changing the name, press **ENTER**.
- 6. **Go To** is highlighted for you automatically. To select the point that appears in the list, press ENTER.
- 7. If there are several points in the list, press the **ROCKER** key Up and highlight the point you want to select. Then press the ROCKER key Right to highlight Go To and press ENTER. The iQue 3600a creates a Direct To from your current location to the point you selected.

| Go To         |            |  |
|---------------|------------|--|
|               | ▼ Aviation |  |
| By Identifier |            |  |
| By Facility   |            |  |
| By City       |            |  |

Choose a search method from the pick-list.

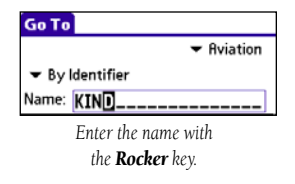

|                   | 🔻 Aviation |
|-------------------|------------|
|                   |            |
| Name: KIND        |            |
| KIND 077.         | 399:       |
| Public Airport    | GR LKS USA |
| INDIANAPOLIS INTL |            |
| INDIANAPOLIS IN   |            |

Highlight your destination.

Press the **NEAREST** key to search for aviation points near your current location and navigate to them quickly. You can search for airports, navaids, and other aviation points nearby.

#### To find and go to an airport near your current location:

- Press the NEAREST key on the aviation cradle. The Nearest Airport page appears.
- 2. Press the **Rocker** key Down to scroll through the list of airports near your current location. Highlight the point you want to go to.
- 3. Press the **Rocker** key Right to highlight Go To and press ENTER. The iQue 3600a creates a Direct To from your current location to the airport you selected.

To find and go to an aviation point near your current location:

- Press the **NEAREST** key on the aviation cradle.
- 2. Continue pressing the **NEAREST** key to search for other types of aviation points (shown in the pick-list to the right).
- . Continue with steps two and three in the procedure above. To jump to the Nearest Airport page quickly, press and hold the NEAREST key.

| QueFind      | 🕶 Aviation Nea |  |
|--------------|----------------|--|
| ▼ Airport    |                |  |
| KLWC         | 292. 2         |  |
| - 123.00 mhz | 5700×100ft     |  |
| KLRY         | 121: 2         |  |
| - 123.00 mhz | 4000×75ft      |  |
|              | 005: 2         |  |
| 125.75 mhz   | 10800×150ft    |  |
| <b>∲</b> 3GV | 067: 2         |  |
| - 122.80 mhz | 4500×45ft      |  |
| Done Go 1    | o Details      |  |
|              |                |  |

| lueFind               | 🖛 Aviation N       | learest        |
|-----------------------|--------------------|----------------|
| Airport               |                    |                |
| Weather<br>VOR<br>NDB | 096<br>4000x75ft   | <sup>2.9</sup> |
| ntersection<br>Jser   | 248.<br>7300×190ft | 4.5≞           |
| SS<br>Airspace        | 315<br>2400x75ft   | 6.1            |

Press the NEAREST key repeatedly to search for any type of aviation point listed above.

## Creating and Using a Flight Plan (Route)

Use this method to create and save a flight plan, or route, that contains multiple points or stops. Keep in mind that you must add your starting airport to your route; it is not added automatically.

## To create and use a flight plan (route):

- 1. Press the **Que** button until you see the Active Route page.
- 2. Highlight Add Wpt and press ENTER.
- 3. Search for a point to add to your flight plan (see "Creating a Direct To" for more information)
- 4. Highlight a point; then press the **Rocker** key Right to highlight **OK** and press **ENTER**.
- 5. Repeat the previous three steps until you are finished adding points to your flight plan

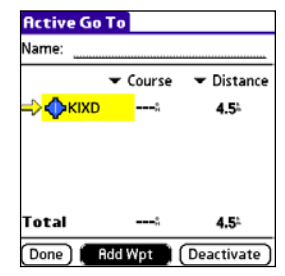

Add your starting airport to your flight plan; then use the Add Wpt button to add additional points.

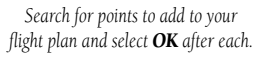

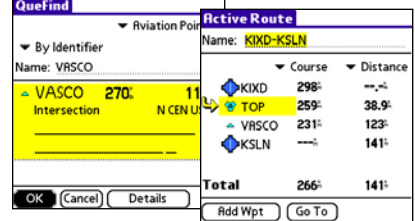

© Copyright 2004 Garmin Ltd. or its subsidiaries

Printed in Taiwan

## Using Flight Plans

## Selecting an Approach

## **Creating and Navigating to Waypoints**

Once you create a flight plan, it is saved automatically in the Saved Routes list. The iQue 3600a names the flight plan using its starting and ending points (example: "KIXD-KSLN"). You can activate this flight plan at any time from the QueRoutes page.

## To activate a saved flight plan:

- 1. Press **ESCAPE** until you see the Applications Launcher page. Continue to press ESCAPE until you see **v Que** in the pick-list at the top right corner of the page.
- 2. Highlight **Routes** and press **ENTER**.
- 3. Highlight Saved Routes and press ENTER.
- 4. Highlight the route you want to activate and press ENTER.
- 5. Highlight Activate and press ENTER.

#### To stop navigating a flight plan:

- 1. With an active flight plan, press the **Que** button until you see the Active Route page.
- 2. Press the **MENU** key.
- 3. Highlight **Deactivate** and press **ENTER**.

| 10:46 am    |            | ( - Q   | ue     |
|-------------|------------|---------|--------|
| 50          | $\odot$    |         | î      |
| Audio       | Clock      | E6B     |        |
| Q           |            |         |        |
| Find        | Flights    | GPS     |        |
| <b>(</b>    | 123        | æ       |        |
| Hunt & Fish | Map        | Nav     |        |
|             | Ø          |         | 000000 |
| Routes      | Sun & Moon | Terrain | 0000X  |

#### Saved Routes Saved Routes: KIXD-KMCI KIXD-KSLN KMKC-KMC KOWI-K34 KVGT-KSLC

(Done)

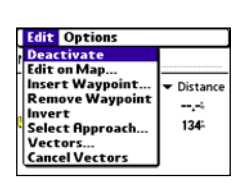

- To select an approach for your destination airport:
- 1. While you have an active flight plan (or Direct To), press the **Que** button until you see the Active Route page.
- 2. Press the **MENU** key.

(/

- 3. Highlight Select Approach and press ENTER.
- 4. Highlight the Approaches pick-list and press **ENTER**. A list of approaches appears.
- 5. Highlight an approach from the list and press ENTER. Then highlight Select and press ENTER.
- 6. Highlight No and press ENTER if you want to proceed directly to the final approach fix. Select Yes if you want to activate vectors.
- NOTE: If you select Yes to activate vectors, you will not see any active navigation until vou are on vour final approach.

#### To cancel an active approach:

- 1. Press the **Que** key until you see the Active Route page.
- 2. Highlight **Remove Appr** and press **ENTER**.

| Edit Options                                                              |            |
|---------------------------------------------------------------------------|------------|
| Deactivate<br>Edit on Map<br>Insert Waypoint<br>Remove Waypoint<br>Invert | ✓ Distance |
| Select Approach<br>Vectors<br>Cancel Vectors                              |            |

Choose Select Approach from the menu.

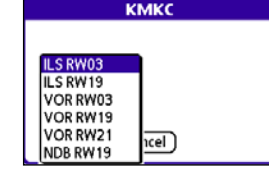

KIXD

RW03

Remove Appr) Go To

🏶 🔺 NORGE

Total

Select an approach from the list.

035

036<sup>a</sup>

---- ů

035

--.--

14.0

18.4

18.4

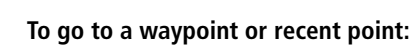

- 1. Press the **Direct To <b>D** key.
- 2. Press the **Rocker** key Down to highlight the
- Aviation pick-list. Press ENTER.
- 3. Highlight **Recent** or **Waypoints** and press ENTER.
- 4. Highlight the point you want to go to. Then press the **Rocker** key Right to highlight **Go To** and press ENTER.

| Information             |
|-------------------------|
| Location (man pointer)  |
| Location (map pointery  |
| N 39915 599'            |
| 14 35 15.565            |
| W105-33.334             |
|                         |
| Distance: 297°M 16.1 nm |
| OK Create Way regist    |
| Create waypoint         |
|                         |
| New Waypoint            |

|   |      | new waypoint |  |
|---|------|--------------|--|
|   | Fish | ing          |  |
| l | OK   | Edit (Cancel |  |

4. Use the **Rocker** and **ENTER** keys to name the waypoint.

3. Press ENTER. An Information screen appears.

To create a waypoint from the map:

appears on the map.

a waypoint

. From QueMap, press the **Rocker** key in any

2. Continue to press the **Rocker** key until the

direction to activate Pan Mode. An arrow 💦

arrow points to the place you want to save as

Highlight Create Waypoint and press ENTER.

5. Highlight **OK** and press **ENTER**.

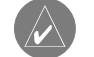

**TIP:** To create a waypoint inside airspace, use the stylus to tap the Waypoint icon i on the map page.

| 010          |                  |       |
|--------------|------------------|-------|
|              | -                | Recer |
| КМСІ         | 005:             | 2     |
| КМКС         | 028              | 19    |
| KSLC         | 281 <sup>#</sup> | 80    |
| KVGT         | 264%             | 98    |
| KSLN         | 266ª             | 134   |
| o Tol Cancel |                  |       |

## Viewing Details/Changing Modes

# ..... \_

## To view details for an airport:

- Press the NEAREST key or Direct To D> key on the aviation cradle.
- 2. Highlight the airport you want to view details for and press **ENTER**.
- 3. To view Comm, Runway, Approach, or VOR details, highlight that information type in the list and press ENTER.

#### To change between Aviation and Automotive modes manually:

1. From QueMap, press the **MENU** key and select Switch Usage Mode.

OR:

- I. From QueMap, press the **MENU** key and select Preferences.
- 2. From the  $\checkmark$  pick-list in the top left corner. select **Usage Mode**.
- 3. Select **Automotive** from the **V** Navigation Mode pick-list.

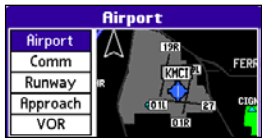

Highlight the type of information you want to view in the list and press **ENTER**.

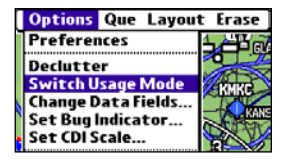

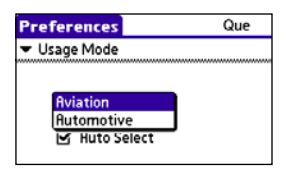

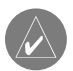

TIP: If Auto Select is checked in Preferences, the iQue 3600a automatically switches to Automotive mode when you insert the unit into an automotive cradle or Aviation mode in the Aviation cradle-no need to switch back and forth manually.